# КАК РАБОТАТЬ В ИНТЕРНЕТ-БАНКЕ LIGHT

# Болькая Зассистика о малом Бизнесе

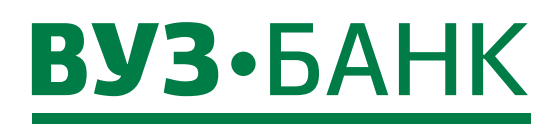

#### Как в первый раз войти в интернет-банк Light?

#### Если при оформлении заявления на подключение интернет-банка Light вы выбрали подтверждение операций по СМС (аналог собственноручной подписи — АСП)

- 1. Дождитесь получение СМС с первичным паролем после активации доступа в интернет-банк . Доступ в интернет-банк предоставляется в течении 1 дня.
- 2. Войдите на страницу входа интернет-банка Light любым способом:

| Зайдите | е на сайт банк | а www.vuzbank.ru — вверху справа нажмите на кнопку |
|---------|----------------|----------------------------------------------------|
| «Интерн | чет-банк» — р  | аздел «Бизнесу» — «Интернет-банк Light» — нажмите  |
| кнопку  | войти          |                                                    |

3. Войдите в интернет-банк Light

| Введите логин,              |                | Ввод одноразового СМС-кода           |
|-----------------------------|----------------|--------------------------------------|
| которыи вы получили в офисе | Введите логин  | Введите код из СМС                   |
| Введите пароль              | Введите пароль | Войти Отмена                         |
| из СМС-уведомления<br>      |                | ↑<br>Дождитесь сообшения             |
| Нажмите «Войти»             | войти          | с одноразовым кодом<br>и ввелите его |

4. После входа система предложит сменить первичный пароль. Придумайте и введите новый пароль

#### Если при оформлении заявления на подключение интернетбанка Light вы выбрали подтверждение операций с помощью электронной подписи (ЭП) на USB-токене

- 1. Дождитесь получение СМС с первичным паролем для входа в интернет-банк после активации вашего аккаунта с паролем для входа в систему
- 2. Вскройте сейф-пакет, который вы получили в банке, откройте инструкцию для генерации ЭП и последовательно выполняйте действия

#### Если вы не заходили в интернет-банк в течение последних 180 дней, система заблокирует вход

Для восстановления доступа в интернет-банк обратитесь в офис банка, в котором вы обслуживаетесь, для повторного подключения к системе.

#### Что делать, если вы забыли логин или пароль?

Если вы забыли логин или пароль, вы можете ознакомиться с процедурой восстановления на странице входа в интернет-банке Light, кликнув по кнопке ссылке

| Не помню | логин ил | и Не помню | пароль |                          |
|----------|----------|------------|--------|--------------------------|
|          | Введи    | те логин   |        |                          |
|          | Введи    | те пароль  |        |                          |
|          | Не пом   | ню логин   |        | войти<br>Не помню пароль |

#### Восстановление пароля:

Если вы забыли пароль, то вы можете восстановить его, кликнув по ссылке <u>Не помню пароль</u>, после чего произодйдет переход на страницу востановления пароля. Для востановления пароля потребуется ввести ваш логин и ИНН организации, затем нажать кнопку «Далее».

| Логин           |
|-----------------|
|                 |
| ИНН организации |

Появится дополнительная строка, в которой необходимо ввести ваше блокировочное слово. После ввода блокировочного слова, кнопка «Востановить пароль» становится активна.

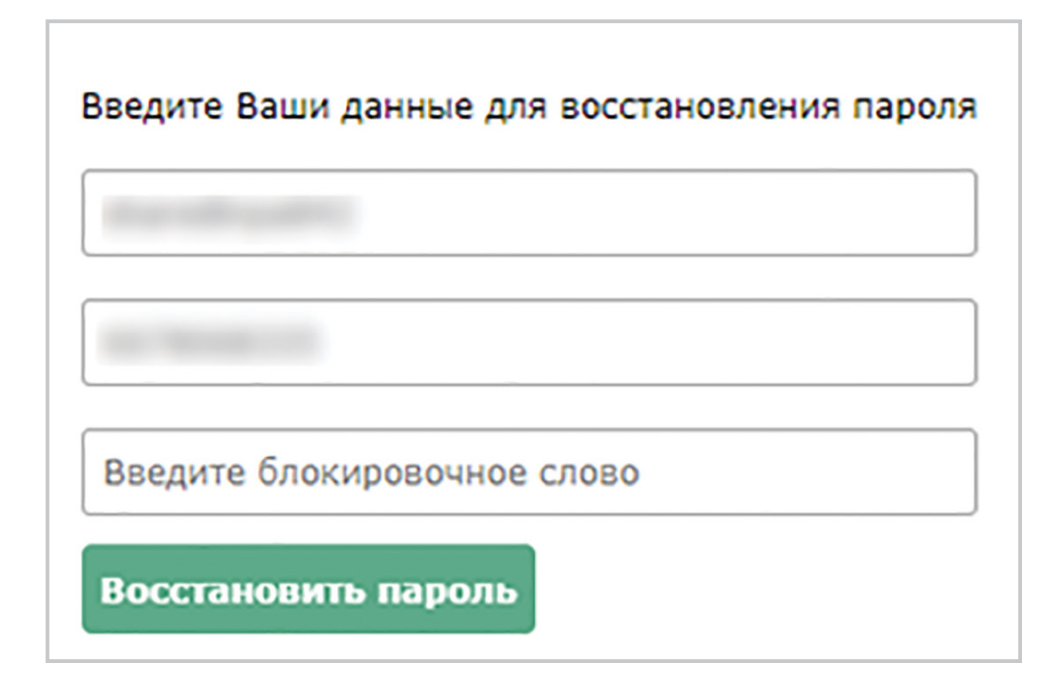

Нажав на кнопку «Востановить пароль» вы перейдете на страницу с информационным сообщением и на ваш мобильный телефон будет отправлен пароль для доступа в интернет-банк. В случае, если по какой-либо причине в течение срока действия первый пароль не придет на ваш номер телефона, то его можно запросить повторно при помощи кнопки «Получить пароль повторно».

| На Ваш мобильный телефон отправлен пароль для доступа к интернет-банку. |                          |  |  |  |
|-------------------------------------------------------------------------|--------------------------|--|--|--|
| Оставшееся время действия пароля: 01:32                                 |                          |  |  |  |
| Повторный запрос пароля возможен через 00:00                            |                          |  |  |  |
| У Вас осталось попыток: 0                                               |                          |  |  |  |
| Вход в систему                                                          | Получить пароль повторно |  |  |  |
|                                                                         |                          |  |  |  |

| Если пароль успешно получен, нажмите на ссылку | Вход в систему    | , и на      |
|------------------------------------------------|-------------------|-------------|
| первоначальной странице входа введите ваш логи | н и новый получен | ный пароль. |

## Как настроить уведомления?

Для настройки СМС / e-mail уведомлений необходимо:

1. перейти в раздел 🔔 «Уведомления» (вверху справа),

2. нажать кнопку + Добавить канал оповещения

Для e-mail нужно указать адрес электронной почты, на которые будут приходить уведомления и комментарий при необходимости (можно ввести, например, ФИО или должность; в дальнейшем проще будет понимать, для кого именно настроено уведомление).

| Новый канал       |                                               |  |  |  |  |
|-------------------|-----------------------------------------------|--|--|--|--|
| Выберите тип      | E-MAIL SMS<br>Бесплатно 190 рублей в<br>месяц |  |  |  |  |
| Введите e-mail    |                                               |  |  |  |  |
| Комментарий (необ | язательно)                                    |  |  |  |  |
| Закры             | ть СОХРАНИТЬ И ПОДПИСАТЬ                      |  |  |  |  |

Для СМС нужно указать телефон для получения сообщений, период времени для оповещения и комментарий при необходимости (можно ввести, например, ФИО или должность; в дальнейшем проще будет понимать, для кого именно настроено уведомление).

| Выберите тип                        | E-MAIL          | SMS                   |  |  |  |
|-------------------------------------|-----------------|-----------------------|--|--|--|
|                                     | Бесплатно       | 190 рублей в<br>месяц |  |  |  |
| Введите телефон                     |                 |                       |  |  |  |
| Время доставки SMS с 08:00 по 22:00 |                 |                       |  |  |  |
| Время указано в часовом пояс        | се Екатеринбург | a (GMT+05:00)         |  |  |  |
| Комментарий (необязательно)         |                 |                       |  |  |  |

Затем нажмите кнопку СОХРАНИТЬ И ПОДПИСАТЬ

Отредактировать созданный канал можно по кнопке «Редактировать» 🥢, скопировать канал — по кнопке «Копировать настройки в новый канал» 🕥 и удалить — «Удалить канал» 🗙 .

- 3. Настроить необходимое вам уведомление. Для настройки доступны следующие виды оповещений:
- оповещение о движении средств на счете
- оповещение о текущих остатках
- оповещение о картотеке
- оповещение о снятии/установлении ограничений на счетах (решение о приостановлении, арест)
- оповещение об отвержении документа
- оповещение об исполнении документа
- выписка по счету на e-mail

Для настройки установите галочку 🗹 напротив необходимого вам типа уведомления. Для более точного выбора кликните по значку 🕀, чтобы открылся список операций/ документов, в котором можно добавить или убрать требуемый документ/операцию.

Также можно настроить уведомления на почту с выпиской за предыдущий/текущий день по вашим расчетным счетам, где дополнительно можно выбрать время оповещения и формат файла выписки.

|                                                                     | <b>vuz@vuz.ru</b><br>емэйл |
|---------------------------------------------------------------------|----------------------------|
| Уведомления                                                         | 1 D ×                      |
| 🖯 Об исполнении документа                                           |                            |
| Сведения о валютных операциях                                       |                            |
| Справки о подтверждающих документах                                 |                            |
| Сведения о контракте (для постановки экспортного контракта на учёт) |                            |
| Заявления о постановке контракта на учет                            | $\checkmark$               |
| Заявления об изменении сведений о контракте<br>(кредитном договоре) | $\checkmark$               |
| Заявления о снятии с учета контракта (кредитного<br>договора)       | $\checkmark$               |
| — Выписка по счету на e-mail                                        |                            |
| - 40802.810.5.09010133332                                           |                            |
| 🖃 Выписка за предыдущий день                                        |                            |
| Время оповещения 09 : 00 ▼ ×<br>✓ Pdf □ Excel □ Включить документы  |                            |
| +Добавить время оповещения                                          |                            |
| Н Выписка за текущий день                                           |                            |
|                                                                     | _                          |

#### Пополнение корпоративной карты

Зайдите в раздел «Карты», раскроется форма, на которой будет отображен список карт.

| Корпоративный расчетный счет можно пополнить, кликнув либо на кнопку |           |               |           |                    | Пополнить |
|----------------------------------------------------------------------|-----------|---------------|-----------|--------------------|-----------|
| либо на кнопку                                                       | Подробнее | $\rightarrow$ | Пополнить | , раскроется окно: |           |

| VISA                    | Активна           | Пополне  | ние корпоративного счёта карты                   | < |
|-------------------------|-------------------|----------|--------------------------------------------------|---|
| 4712*******0001         | T                 | Со счета | 40702.000.0.0.0000000001                         |   |
| Иван Иванович И.        |                   |          | доступно: 433 391,24 RUR                         |   |
| Действует до 31.05.2019 |                   | На сумму |                                                  |   |
|                         | Доступно          |          |                                                  |   |
|                         | 21 508,63 RUR     |          | Поллисать и отправить Посмотроть полимо платочим |   |
|                         | Операции по карте |          | посмотреть полную платежку                       |   |
| Пополнить Блокировать   | Лимиты Подробнее  |          |                                                  |   |

Укажите сумму пополнения, проверьте счет, с которого происходит пополнение,

и подпишите по кнопке Подписать и отправить

#### Отзыв платежного поручения

Отозвать платежное поручение можно только в статусах «Доставлен», «Принят». Для отзыва выберите в разделе «Платежи» нужное платежное поручение, кликните на нём правой клавишей мышки, раскроется контекстное меню, в нём выберите

| <b>-</b> | Отозвать | . Раскроется окно «Запрос на отзыв документа»: |
|----------|----------|------------------------------------------------|
|          |          |                                                |

| Номер 9                       | Дата 29.04.2016                                         |                |
|-------------------------------|---------------------------------------------------------|----------------|
| От кого 000 "С                | гим"                                                    | NHH 6658360000 |
| Основные пол                  | я Информация из банка                                   |                |
| Отзываемый д                  | окумент Платежное поручение                             |                |
| Информация с                  | документе                                               |                |
| Рублевое пла                  | тежное поручение:                                       |                |
| Номер 7 от 2<br>со счета № 40 | 0.02.2016 на сумму 50,00 руб.<br>1702.810.8.62320000000 |                |
| Причина отзы                  | sa                                                      |                |
|                               |                                                         |                |
|                               |                                                         |                |
|                               |                                                         |                |
|                               |                                                         |                |

Все параметры документы заполнятся автоматически, Вам нужно будет только указать причину отзыва.

После заполнения причины подпишите отзыв, нажав кнопку Подписать и отправить

После этих действий запрос на отзыв документа будет отправлен в банк. После обработки отзыва банком его статус изменится на «Обработан» либо «Отказан».

Если отзыв будет отказан, в запросе на отзыв на вкладке «Информация из банка» будет указана причина отказа.

Если отзыв был проведен успешно, статус отзываемого документа изменится на «Отозван».

#### Импорт платежных поручений из 1С

Чтобы импортировать платежные поручения из 1С перейдите в раздел «Платежи», на

панели инструментов нажмите кнопку Импорт \_\_\_\_ → «Импорт из 1С» — раскроется окно «Импорт платежных поручений из 1С».

Выберите файл для импорта (по ссылке Загрузить ) и формат кодировки:

| Импорт плате   | жных поручений из 1С     | x                   |
|----------------|--------------------------|---------------------|
|                |                          | 🔞 Помощь            |
| Загрузка файла | Правила заполнения полей | Контроль дубликатов |
| Файл импорта   |                          | Кодировка файла     |
|                | Загрузить                | Windows 💌           |

Дополнительные правила заполнения полей можно выбрать на вкладке «Правила заполнения полей»:

| Импорт плате                      | жных поручений из 1С                      | x          |
|-----------------------------------|-------------------------------------------|------------|
|                                   |                                           | 🙆 Помощь   |
| Загрузка файла                    | Правила заполнения полей Контроль         | дубликатов |
| Заполнять на                      | именование плательщика из файла импорта   | a          |
| 🗌 Заполнять ИН                    | IH плательщика из файла импорта           |            |
| 🗌 Заполнять ре                    | квизиты банка плательщика из файла импор  | рта        |
| 🗌 Заполнять ре                    | квизиты банка получателя из файла импорт  | a          |
| <ul> <li>Заполнять ви,</li> </ul> | д платежа из файла импорта                |            |
| Корректирова                      | ать номер документа до трех цифр          |            |
| Игнорироват                       | ь перенос строки в поле Назначение платеж | a          |
| Корректирова                      | ать символы                               |            |
| Правила коррект                   | ировки символов                           |            |
|                                   | Affred Contract Control (1999)            |            |

В случае импорта из файла платежей в бюджет от имени индивидуального предпринимателя, для корректного заполнения в платежном поручении поля «Плательщик», рекомендуется устанавливать галочку «Заполнять наименование плательщика из файла импорта».

После заполнения всех полей нажмите кнопку Импортировать. Система «Интернет-банк Light» выполнит импорт (загрузку) и покажет результаты:

Лог предварительного импорта

Импорт документов начат - 27.02.2015 15:59:12 Формирование задания на импорт завершено - 27.02.2015 15:59:12 Завершено

Закройте окно «Импорт платежных поручений из 1С», нажмите в реестре

платежных поручений (вверху справа) кнопку Обновить и в списке появятся импортированные платежные поручения. Вам останется их подписать.

Для печати платежного поручения, отправленного в банк, откройте нужное

платежное поручение, нажмите на кнопку <u>Распечатать</u> и выберите формат файла из предложенного списка. Печатная форма платежного поручения будет содержать реквизиты подписи: ФИО подписанта, тип подписи, дату и время подписания.

#### Выписка

Для самостоятельного получения выписки по счёту откройте раздел «Счета» → «Выписка».

Появится форма «Выписка»:

Выписка

| Счет                 | 40702.810.2.361200             | 000001                                   | Сегодня 🔻 с 23.0                        | 04.2019 🖹 по                  | 23.04.2019 🛅 Получить     | Фильтр *   |            | 😢 Помощь              |
|----------------------|--------------------------------|------------------------------------------|-----------------------------------------|-------------------------------|---------------------------|------------|------------|-----------------------|
| Выписка<br>Дата пос. | за период:<br>ледней операции: | с 23.04.2019 по 23.04.2019<br>19.04.2019 | Входящий остаток:<br>Исходящий остаток: | 79 131,02<br><b>79 131,02</b> | Поступления:<br>Списания: | 0,<br>- 0, | ,00<br>,00 |                       |
| Введите              | полностью или част             | ъ названия контрагента, его счё          | та, ИНН, назначения платежа             | Q                             |                           | 🔒 Печать   | 🖪 Экспорт  | 🔀 Отправить на e-mail |
| По выб               | панному счету н                | ет операций удовлетвор                   |                                         | A COM                         |                           |            |            |                       |

Номер счета автоматически указан в поле «Счет».

По указанному счёту будет автоматически рассчитана выписка за текущий календарный день.

Если у вас несколько счетов, то изменить номер счёта можно кликнув на ссылку <u>Счет</u> и выбрав нужный счёт из справочника. Также Вы можете изменить период выписки. Для

этого нужно кликнуть на Сегодня 🗸 , выбрать представленный интервал или выбрать

«за период» и указать период «с» и «по», а затем нажать на ссылку <u>Получить</u>, тогда вся выписка за это время станет доступна.

Для экспорта выписки в 1С сначала сформируйте выписку на экране, затем кликните на ссылку Экспорт и выберите требуемый формат «1С» — будет создан файл с документами из выписки для последующей его загрузки в 1С.

## Пополнение справочника «Контрагенты»

Для клиентов, имеющих счета в других банках, предусмотрена возможность переноса контрагентов путем загрузки (импорта) реквизитов контрагентов из выписки по расчетному счету (в том числе из выписки по счету, открытому в другом банке). Для этого выполните следующие действия:

- 1. сохраните выписку по расчетному счету, сформированную в интернет-банке другого банка, в файл формата 1С,
- 2. в Интернет-банке Light в разделе «Платежи» → «Контрагенты» нажмите кнопку «Загрузить из выписки в формате 1С»:

| Контрагенты        | +Добавить Загрузить из выписки в формате 1C           |
|--------------------|-------------------------------------------------------|
| Проверка контраген | a                                                     |
| Введите ИНН        | Проверить                                             |
|                    |                                                       |
| Поиск по ИНН, наи  | енованию, номеру счета, назначению платежа 🔎 Показать |

3. Раскроется окно, в котором по кнопке «Загрузить» загрузите файл с выпиской в формате 1С, затем нажмите кнопку «Импортировать».

По умолчанию в справочник контрагентов будут загружены контрагенты, в адрес которых вы перечисляли денежные средства. Для загрузки контрагентов, от которых вы получали денежные средства, отметьте галочкой настройку

| Импорт контрагентов из 1С                                                                                                    | х                                                                                                    |
|----------------------------------------------------------------------------------------------------|----------------------------------------------------------------------------------------------------|
| Загрузка файла                                                                                                    |                                                                                                    |
| Здесь мы поможем вам перенести ваших контрагентов из<br>их из вашей выписки. Вам достаточно сохранить в другом<br>формата 1С, загрузить его в наш интернет-банк Light и нал<br>По умолчанию в справочник будут загружены контрагент<br>денежные средства. При необходимости вы можете выбр<br>Загрузить контрагентов, от которых вы получали дене<br>Файл импорта<br>Дентификатор задания<br>Лог предварительного импорта | другого интернет-банка, определив<br>интернет-банке выписку в файл<br>кать на кнопку "Импортировать".<br>м, в адрес которых вы перечисляли<br>ать дополнительную настройку:<br>кные средства<br>зить |
| Статистика импорта                                                                                                    |                                                                                                    |
| Статус импорта                                                                                                    |                                                                                                    |
| Общее кол-во                                                                                                    |                                                                                                    |
| Обработано                                                                                                    |                                                                                                    |
| Ошибочные                                                                                                    |                                                                                                    |
| Не импортировано                                                                                                    |                                                                                                    |

4. Система «Интернет-банк Light» выполнит импорт (загрузку) и покажет результаты. После закрытия окна с результатами загрузки на экране будет отображен справочник контрагентов с вновь загруженными контрагентами.

# СКАЧАЙТЕ МОБИЛЬНЫЙ БАНК бизнес ПРЯМО СЕЙЧАС

- Входите по паролю, который вы придумали.
   В дальнейшем вы можете настроить вход по отпечатку пальца
- Проводите платежи
- Пишите письма в банк

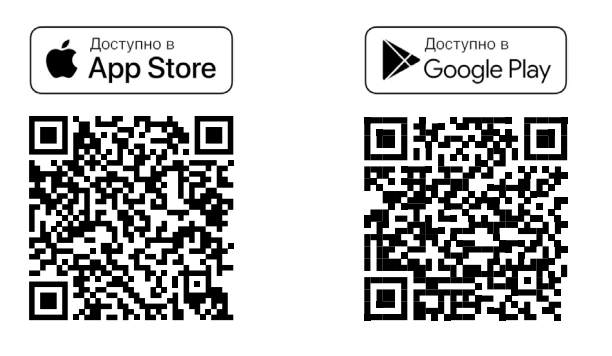

## Возникли вопросы?

Позвоните в круглосуточную службу технической поддержки

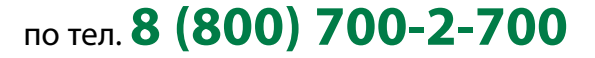

При звонке будьте готовы назвать блокировочное слово и ИНН компании.

# Полную инструкцию по работе с интернет-банком можно найти на сайте банка VUZBANK.RU:

«Бизнесу» — «Интернет-банк для бизнеса» — «Руководство пользователя»

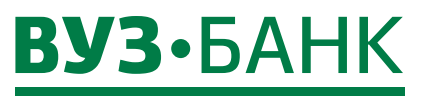

Большая забота о малом бизнесе

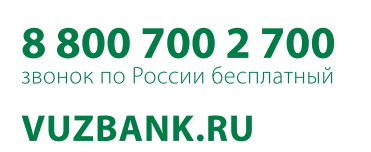

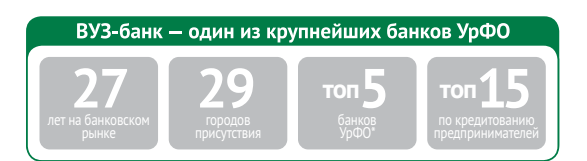

Лицензия ЦБ РФ №1557 от 22.06.2016 г.